## **Publix**.

## EMPLOYMENT AND WAGE VERIFICATION

## TO VERIFY A PUBLIX ASSOCIATE'S EMPLOYMENT AND WAGES

To instantly receive the associate's first day worked, last day worked (if applicable), position type (full or part time), job title, rate of pay and wage details:

- 1. Go to thomas-and-company.com.
- 2. Click "Request Employment and Wage Verification."
- 3. Enter:
  - a. Publix code (PUBLIX83).
  - b. Associate's Social Security number.
  - c. Verifier PIN created by the employee.

## TO VERIFY A PUBLIX ASSOCIATE'S EMPLOYMENT ONLY

To instantly receive the associate's first day worked, last day worked (if applicable), position type (full or part time) and job title:

- 1. Go to thomas-and-company.com.
- 2. Click "Request Employment and Wage Verification."
- 3. Enter:
  - a. Publix code (PUBLIX83).
  - b. Associate's Social Security number.